# ИНСТРУКЦИЯ ПО ИСПОЛЬЗОВАНИЮ ЛИЧНОГО КАБИНЕТА ЭМИТЕНТА

| ç | aco-srk.ru               |                                    | J                | Личный кабинет эмит                               | ента                                        |                                              | P                                                 |  |
|---|--------------------------|------------------------------------|------------------|---------------------------------------------------|---------------------------------------------|----------------------------------------------|---------------------------------------------------|--|
|   | Специа<br>Регист<br>«КОМ | илизированный<br>пратор<br>ПАС»    |                  | новости + раскрытие инфор<br>В USD € EUR<br>61.95 | мации документы о ко<br>Онлайн консультация | мпании - контакты<br>в (800<br>(бесплатно дл | Q • сервисы<br>) 250-8817<br>и звонков по России) |  |
|   | БЕСПЛАТНЫЕ<br>УСЛУГИ     | УСЛУГИ<br>ПРИ СОЗДАНИИ<br>ОБЩЕСТВА | услуги<br>Для ао | услути<br>Эмитентам<br>Облигации                  | услуги<br>для ооо                           | УСЛУГИ<br>СОБСТВЕННИКАМ<br>КВАРТИР           | УСЛУТИ<br>ДЛЯ СНТ                                 |  |
|   |                          |                                    |                  |                                                   |                                             |                                              |                                                   |  |
|   |                          |                                    |                  |                                                   |                                             |                                              |                                                   |  |
|   |                          | ABTOP                              | ИЗАЦИЯ В         | ЛИЧНОМ КАЕ                                        | ИНЕТЕ ЭМИТЕ                                 | HTA                                          |                                                   |  |
|   |                          |                                    |                  |                                                   |                                             |                                              |                                                   |  |
|   | ЛОГИН                    |                                    |                  |                                                   |                                             |                                              |                                                   |  |
|   | Логин                    |                                    |                  |                                                   |                                             |                                              |                                                   |  |
|   | ПАРОЛЬ                   |                                    |                  |                                                   |                                             |                                              |                                                   |  |
|   | Пароль                   |                                    |                  |                                                   |                                             |                                              |                                                   |  |
|   | Восстановить пароль      |                                    |                  |                                                   |                                             |                                              |                                                   |  |
|   |                          |                                    |                  |                                                   |                                             |                                              |                                                   |  |
|   | Войти                    |                                    |                  |                                                   |                                             |                                              |                                                   |  |
|   | Войти                    |                                    |                  |                                                   |                                             |                                              |                                                   |  |

# 1. ПРЕДВАРИТЕЛЬНАЯ НАСТРОЙКА РАБОЧЕГО МЕСТА

Для начала использования «Личного кабинета Эмитента» через сайт <u>http://www.zao-srk.ru</u> необходимо установить (в случая его отсутствия) следующее программное обеспечение:

1.1. Интернет браузер Google Chrome или Яндекс Браузер или Mozilla Firefox

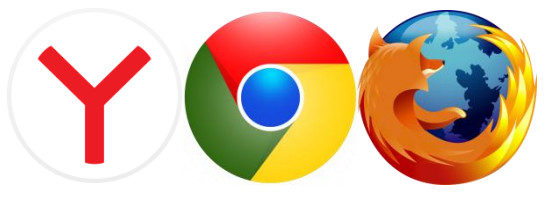

1.2. Установить криптоплагин для браузера по ссылке

http://www.cryptopro.ru/products/cades/plugin/get\_2\_0

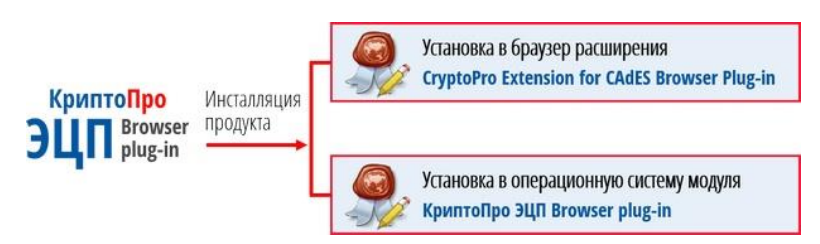

1.3. После установки криптоплагина проверить его активность в браузере

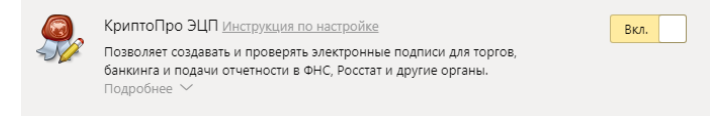

1.4. Проверить наличие значка криптоплагина в адресно строке

| ← | Я | ç | azao-srk.ru | Личный кабинет эмитента | R     |           | ₽ ±            | م           |
|---|---|---|-------------|-------------------------|-------|-----------|----------------|-------------|
|   |   |   |             | Crys                    | toPro | extension | for CAdES Brow | ser Plug-in |

ПРЕДВАРИТЕЛЬНАЯ НАСТРОЙКА РАБОЧЕГО МЕСТА ЗАВЕРШЕНА

#### 2. АВТОРИЗАЦИЯ В ЛИЧНОМ КАБИНЕТЕ ЭМИТЕНТА

2.1. После подписания <u>Договора об ЭДО</u> на указанный мобильный номер телефона представителя эмитента поступает СМС с Логином и Паролем для авторизации в <u>Личном кабинете Эмитента</u>.

| логин                |                |  |  |
|----------------------|----------------|--|--|
| Логин                |                |  |  |
| ПАРОЛЬ               |                |  |  |
| Пароль               |                |  |  |
| Восстановить пароль  |                |  |  |
| Войти                |                |  |  |
| Вход с помощью элект | ронной подписи |  |  |

#### 2.2. Введите полученный по СМС, Логин и Пароль.

| ЛОГИН               |            |
|---------------------|------------|
| 111222333           | <b>9</b> ~ |
| ПАРОЛЬ              |            |
|                     |            |
| Восстановить пароль |            |
| Войти               |            |

Вход с помощью электронной подписи

#### 2.3. Личный кабинет эмитента – Главная страница, Список запросов

| Личный каб      | инет эмитента  | Иванов Иван Иванович<br>АО "ЭМИТЕНТ"<br>Выход |
|-----------------|----------------|-----------------------------------------------|
| СПИСОК ЗАПРОСОВ | ЗАКАЗАТЬ ОТЧЁТ |                                               |
|                 |                |                                               |

### ВАШИ ЗАПРОСЫ

| Вид | Дата запроса | Статус отчёта | Документ |
|-----|--------------|---------------|----------|
|     | Нет данны    | ых            |          |
|     |              |               |          |

2.4. Для начала работы необходимо привязать сертификат ЭП к аккаунту личного кабинета. Для этого необходимо кликнуть на ФИО доверенного представителя Эмитента в верхней правой части главной страницы (Выделено красным на изображении ниже).

| Личный каби     | инет эмитента  |              |               | Иванов Иван Иванович<br>АО "ЭМИТЕНТ"<br>Выход |
|-----------------|----------------|--------------|---------------|-----------------------------------------------|
| СПИСОК ЗАПРОСОВ | ЗАКАЗАТЬ ОТЧЁТ |              |               |                                               |
|                 |                | ВАШИ ЗАПРС   | СЫ            |                                               |
| Вид             |                | Дата запроса | Статус отчёта | Документ                                      |
|                 |                | Нет данных   |               |                                               |

Пролистать вверх

#### 2.5. В появившемся окне нажать кнопку «Прикрепить сертификат»

2.6. При появлении Подтверждения доступ необходимо согласится и нажать кнопку «Да»

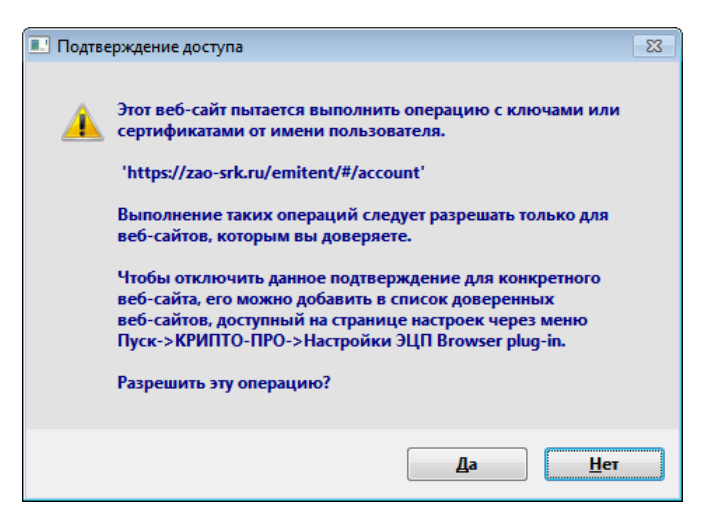

2.7. Далее необходимо выбрать Действующий сертификат Доверенного представителя Эмитента и нажать кнопку «Прикрепить выбранный сертификат» внизу окна.

#### Прикрепить сертификат

#### Выберите сертификат

| CN=K  |                                                      | ٠ |
|-------|------------------------------------------------------|---|
| CN=£  |                                                      |   |
| CN=K  |                                                      |   |
| CN="  |                                                      |   |
| CN=", |                                                      |   |
| CN="  | <del>тө ""СССОТ"", Б.д.н., Ю.55.2015 55.25.5</del> 0 |   |
| CN=4  |                                                      |   |
| CN=3  |                                                      |   |
| CN=A  |                                                      |   |
|       |                                                      | • |

#### Информация о сертификате

Владелец: СN="АО ""

Издатель: СN="ОАО "

Выдан: **19.09.2019 08:25:00 UTC** 

Действителен до: 19.09.2020 08:32:34 UTC

Криптопровайдер: Crypto-Pro GOST R 34.10-2012 Cryptographic Service Provider

Алгоритм ключа: ГОСТ Р 34.10-2012 256 бит

Статус: Действителен

Установлен в хранилище: **Да** 

Прикрепить выбранный сертификат

2.8. После успешного прикрепления сертификата, Личный кабинет должен сообщить о том что «Сертификат успешно привязан к учетной записи.

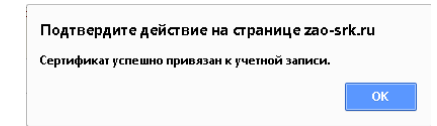

В случае если Личный кабинет выдает сообщение, что сертификат не может быть привязан, обратитесь в службу поддержки по номеру 8 800 250 8817

| Подтвердите действие на странице zao-                           | srk.ru |
|-----------------------------------------------------------------|--------|
| Данный сертификат не может быть привязан к это<br>пользователю. | эму    |
|                                                                 | ОК     |

2.9. После успешного прикрепления сертификата Личный кабинет должен отобразить параметры сертификата (как на изображении ниже).

|                                                 |                             |         |             | Выход               |
|-------------------------------------------------|-----------------------------|---------|-------------|---------------------|
| СПИСОК ЗАПРОСОВ ЗАКАЗАТЬ ОТЧЁТ                  |                             |         |             |                     |
| К вашему аккаунту прикреплён сертификат: SNILS= | , OGRN=                     | , INN=  | , STREET="I | C-PU                |
| , G=<br>Т=Генеральный директор, OU=0, O=*       | ", UnstructuredName="INN=4; | 1/KPP=/ | /OGRN=      | , C=RO,<br>", CN="/ |
| Прикрепить сертификат                           |                             |         |             |                     |

# НАСТРОЙКА СЕРТИФИКАТА ЗАВЕРШЕНА.

2.10. На главной странице отображается список запросов отправленных Регистратору.

| СПИСОК ЗАПРОСОВ | ЗАКАЗАТЬ ОТЧЁТ |              |               |          |
|-----------------|----------------|--------------|---------------|----------|
|                 |                | ВАШИ ЗАПРС   | СЫ            |          |
| Вид             |                | Дата запроса | Статус отчёта | Документ |
|                 |                | Нет данных   |               |          |
|                 |                |              |               |          |

# 2.11. Для отправки запроса Регистратору необходимо перейти на вкладку «Заказать отчет».

| С  | писок запросов заказать отчёт                                                                                                    |
|----|----------------------------------------------------------------------------------------------------|
|    | ВЫБЕРИТЕ РАСПОРЯЖЕНИЕ                                                                                                    |
| 1. | Документ в свободном формате                                                                                                    |
| 2. | Требование эмитента на предоставление списка лиц, имеющих право на участие в общем собрании                                                 |
| З. | Требование эмитента на предоставление списка лиц в целях осуществления прав по ценным бумагам (при осуществлении корпоративных<br>действий) |
| 4. | <u>Требование эмитента на предоставление списка лиц, имеющих право на получение дивидендов</u>                                              |
| 5. | Требование эмитента на предоставление информации из реестра                                                                                 |
|    | Пролистать вверх                                                                                                    |

2.12. Для взаимодействия с Регистратором необходимо выбрать нужное распоряжение и заполнить электронную форму.

|                                 |                                                                                                    | Выход |
|---------------------------------|----------------------------------------------------------------------------------------------------|-------|
| СПИСОК ЗАПРОСОВ                 | заказать отчёт                                                                                                    |       |
|                                 |                                                                                                    |       |
| назад                           |                                                                                                    |       |
|                                 |                                                                                                    |       |
| ТРЕБ                            | ОВАНИЕ ЭМИТЕНТА НА ПРЕДОСТАВЛЕНИЕ ИНФОРМАЦИИ ИЗ РЕЕСТРА                                                                                                    |       |
| Настоящим прои                  | у предоставить информацию из реестра акционеров акционерного общества:                                                                                                    |       |
| Полное наимен                   | ювание эмитента                                                                                                    |       |
| AO 3MUTEHT                      |                                                                                                    |       |
| огрн                            |                                                                                                    |       |
| 123456789                       |                                                                                                    |       |
| на основании ст.                | 00                                                                                                    | //    |
|                                 |                                                                                                    |       |
| Вил информа                     | нии.                                                                                                    |       |
| Список владел                   | <br>ьцев ценных бумаг по состоянию на следующую дату:                                                                                                    |       |
| 24.01.2020                      |                                                                                                    |       |
| с указанием<br>требованием      | данных в объеме, соответствующем критериям, предъявляемым к такой информации, соответствующим<br>и федерального закона:                                                                                      |       |
| 🗹 фамили:                       | я, имя, отчество (полное наименование) зарегистрированного лица;                                                                                                    |       |
| вид, ном<br>докумен<br>регистра | иер, серия, дата и место выдачи документа, удостоверяющего личность, наименование органа, выдавшего<br>т (номер государственной регистрации, наименование органа, осуществившего регистрацию, дата<br>зции); |       |

2.13. При необходимости прикрепления дополнительных документов в конце

формы присутствует поле для прикрепления дополнительных документов.

|                 | электронным каналам связи і                   | при наличии подписанного дог | овора об электронном вза | имодействии)                |    |
|-----------------|-----------------------------------------------|------------------------------|--------------------------|-----------------------------|----|
|                 |                                               |                              |                          |                             |    |
| случа<br>(азанн | е отказа в совершении опера<br>юго в анкете): | щии уведомление прошу отпра  | вить по адресу (заполняе | тся в случае отличия адреса | от |
|                 |                                               |                              |                          |                             |    |
| Прин            | крепить документы:                            |                              |                          |                             |    |
| ŧ               | ≠ Миниатюра                                   | Название                     | Размер                   | Действия                    |    |
|                 |                                               |                              |                          |                             |    |
|                 |                                               | Перетащите сюда с            | райлы для загрузки       |                             |    |
|                 |                                               | Выбрат                       | Файлы                    |                             |    |
|                 |                                               |                              |                          |                             |    |
|                 |                                               |                              |                          |                             |    |
|                 |                                               |                              |                          |                             |    |
|                 |                                               |                              |                          |                             |    |

2.14. При помощи кнопки «Выбрать Файлы» выберите необходимые дополнительные файлы. Прикрепленный файл отображается как показано на изображении ниже.

| # | Миниатюра       | Название                                                   | Размер  | Действия |
|---|-----------------|------------------------------------------------------------|---------|----------|
| 0 | Нет изображения | Untitled_20200124_161213.pdf                               | 1.55 MB | Удалить  |
|   |                 | Перетащите сюда файлы для загрузки<br>или<br>Выбрать Файлы |         |          |
|   |                 |                                                            |         |          |
|   |                 |                                                            |         |          |
|   |                 |                                                            |         |          |

2.15. Для завершения редактирования формы и отправки запроса в Регистратор необходимо нажать кнопку «Подписать и отправить». При появлении предупреждения выполните пункт 2.6 настоящей инструкции, выберите необходимый сертификат и нажмите кнопку «Подписать и отправить».

| Выберите ваш сертификат                                                                                                    |     |
|----------------------------------------------------------------------------------------------------|-----|
| CN=0940315 0151 010,010 00.02,2513 04.04 03                                                                                                    | *   |
| CN=# model = 5, guint appliazion, asguint, 12, 2005, consector -<br>CN=Kinometer i l'economication al 2005, consector 28, 10, 2010, 58, 10, 25                                                                                                    |     |
| CN=20 yr yr yn Strekta Asteriuliseau, 15ag yn 12 04 2020 06 18 58.<br>CN=Marriel ei iai ac fef ffar arthreu ann Pair an 12 6 - 2020 2014 - 7                                                                                                    |     |
| CN=RC CONTROL COLOR DE LA COMPLEXICIÓN DE COLOR DE LA COLOR DE LA COLOR DE COLOR DE  |     |
| CN="A() for a for a second and the second and the s | - 1 |
|                                                                                                    | -   |
| Информация о сертификате                                                                                                    |     |
| Владелец: <b>СN="A</b> G 1900.0 <b>Спл"</b>                                                                                                    |     |
| Издатель: СN="С/Ар СНосТала                                                                                                    |     |
| Выдан: <b>19.09.2019 08:25:00 UTC</b>                                                                                                    |     |
| Действителен до: <b>19.09.2020 08:32:34 UTC</b>                                                                                                    |     |
| Криптопровайдер: Crypto-Pro GOST R 34.10-2012 Cryptographic Service Provider                                                                                                    |     |
| Алгоритм ключа: ГОСТ Р 34.10-2012 256 бит                                                                                                    |     |
| Статус: <b>Действителен</b>                                                                                                    |     |
| установлен в хранилище: Да                                                                                                    |     |
|                                                                                                    |     |
| Подписать и отправить                                                                                                    |     |

2.16. После отправки запроса Личный кабинет сообщает Вам о успешном принятии заявки.

| Подтвердите действие на странице zao-srk.                                                                                    | ru       |
|----------------------------------------------------------------------------------------------------|----------|
| Ваша заявка принята. Заявка доступна в разделе "Заяв<br>запрос будет обработан не ранее указанной Вами даты<br>формирования. | ки". Ваш |
|                                                                                                    | ОК       |

2.17. Отправленный запрос отображается со статусом «ОБРАБАТЫВАЕТСЯ» на главной странице в разделе «СПИСОК ЗАПРОСОВ». После обработки запроса Регистратором статус запроса менияется на «ОБРАБОТАН» или на против соответствующего запроса отображается Значке электронного документа с ответом регистратора (выделен зеленым цветом).

| Вид                                                            | Дата запроса        | Статус отчёта  | Документ |
|----------------------------------------------------------------|---------------------|----------------|----------|
| Документ в свободном формате                                   | 20.01.2020 11:14:49 | ОТКАЗАНО       |          |
| Требование эмитента на предоставление информации из<br>реестра | 17.01.2020 10:27:11 | ОБРАБАТЫВАЕТСЯ |          |
| Документ в свободном формате                                   | 16.01.2020 16:21:12 | ОБРАБОТАН      |          |
| Пролистать вверх                                               |                     |                |          |

2.18. Ответ регистраторы находится в архиве, внутри которого содержится отсоединённая подпись Регистратора и сам документ. При помощи соответствующего по можно проверить действительность подписи.

| Докуме<br><u>File</u> <u>Com</u> | ент в свободн<br>nmands Too | ом форм<br>I <u>s</u> Fav <u>o</u> | ате (2).zip<br>rites Opti | - WinRAR<br>o <u>n</u> s <u>H</u> e | (evaluatio   | on copy)   |               |              |           |       |            |                  | x   |
|----------------------------------|-----------------------------|------------------------------------|---------------------------|-------------------------------------|--------------|------------|---------------|--------------|-----------|-------|------------|------------------|-----|
| Add                              | Extract To                  | Test                               | View                      | Delete                              | Find         | Wizard     | Info          | (VirusScan   | Comm      | nent  | ↑<br>SFX   |                  |     |
| 1                                | 🖹 Документ                  | в свобод                           | ном форм                  | ате (2).zip                         | o - ZIP arcł | nive, unpa | ked size 361: | 833 bytes    |           |       |            |                  | -   |
| Name                             |                             |                                    | *                         |                                     |              |            | Siz           | e Pa         | ked 1     | уре   |            | Modified         | CR  |
| <b>.</b> .                       |                             |                                    |                           |                                     |              |            |               |              | J         | Іокал | ьный диск  |                  |     |
| 🥘 ЮС 👘                           | )1.sig                      |                                    |                           |                                     |              |            | 7 66          | 8 3          | 687 0     | Файл' | 'SIG"      | 17.01.2020 10:17 | 0D9 |
| ВЮ                               | 01.pdf                      |                                    |                           |                                     |              |            | 354 16        | 5 341        | .522 A    | Adobe | Acrobat Do | 17.01.2020 10:17 | AE7 |
| •                                |                             |                                    |                           |                                     |              |            |               |              |           |       |            |                  | •   |
| 🖅 🗝 Sel                          | ected 354 165               | bytes in 1                         | file                      |                                     |              |            | Total 3       | 51 833 bytes | in 2 file | s     |            |                  | н   |

Проверка Подписи документа при помощи КриптоАРМ

| Результат выполнения                                                                                                    | операции (Пл                            | оверка ЭП)                                                                                                    | _          |             |
|----------------------------------------------------------------------------------------------------|-----------------------------------------|----------------------------------------------------------------------------------------------------|------------|-------------|
| сультат выполнения                                                                                                    | операции (П                             | osepia si ij                                                                                                    |            | . ,         |
| Успех                                                                                                    |                                         |                                                                                                    |            | Закрыть     |
| <b>—</b>                                                                                                    |                                         |                                                                                                    | Г          | << Летали   |
| Вапустить мастер сн                                                                                                    | 083                                     |                                                                                                    |            | < Across    |
| Вакрыть окно, если                                                                                                    | чет ошибок и за                         | амецаний                                                                                                    |            |             |
|                                                                                                    |                                         |                                                                                                    |            |             |
|                                                                                                    |                                         | 1                                                                                                    |            |             |
| Вид операции                                                                                                    | Время                                   | Входной файл                                                                                                    | :          | Выходной    |
| 👽 Проверка подписи                                                                                                    | 00:00:00.68                             | S:\!!!!!!!!!!!!!!!!!!!!!!!!!!!!!!!!!!!!                                                                                                    | !!!!\Thum  |             |
|                                                                                                    |                                         |                                                                                                    |            |             |
|                                                                                                    |                                         |                                                                                                    |            |             |
| <                                                                                                    |                                         |                                                                                                    |            |             |
|                                                                                                    |                                         |                                                                                                    | Менелже    | р сообщения |
|                                                                                                    |                                         |                                                                                                    | пспедже    | р сообщения |
| Длительность выполне<br>Выходной файл:                                                                                                    | ния операции:                           | 0:00:00.68<br>S:\!!!!!!!!!!!                                                                                                    | !\Thumbs.d | lb          |
|                                                                                                    |                                         |                                                                                                    |            |             |
|                                                                                                    |                                         |                                                                                                    |            |             |
| J                                                                                                    |                                         |                                                                                                    |            |             |
|                                                                                                    |                                         |                                                                                                    |            |             |
|                                                                                                    |                                         |                                                                                                    |            |             |
| P francis de texes                                                                                                    | dannon gannon                           |                                                                                                    |            |             |
| подписанный документ:                                                                                                    | S:\!!!!!!!!!!                           | !!!!!\Thumbs.db                                                                                                    |            |             |
| Файл полписи:                                                                                                    | S:\!!!!!!!!!!!!!!!!!!!!!!!!!!!!!!!!!!!! | !!!!!\Thumbs.sig                                                                                                    |            |             |
|                                                                                                    |                                         |                                                                                                    |            |             |
| Неподписанный докумен                                                                                                    | п:                                      |                                                                                                    |            |             |
| Имя документа:                                                                                                    | Thumbs.db                               |                                                                                                    |            |             |
|                                                                                                    |                                         | Просмотри                                                                                                    | ть         | Сохранить   |
| Дерево подписей                                                                                                    |                                         |                                                                                                    |            |             |
| Статус Владе                                                                                                    | елец                                    | Фамилия                                                                                                    | Имя О      | тчество     |
| П♥ АО "СРК"                                                                                                    | Ал                                      | ехин                                                                                                    | Андрей Юј  | рьевич А    |
|                                                                                                    |                                         |                                                                                                    |            |             |
|                                                                                                    |                                         |                                                                                                    |            |             |
|                                                                                                    |                                         |                                                                                                    |            |             |
| <                                                                                                    |                                         |                                                                                                    |            | >           |
|                                                                                                    |                                         |                                                                                                    |            | <b>(</b> )  |
| Подпись:                                                                                                    | Добавить                                | Заверит                                                                                                    | ь Г        | Просмотреть |
|                                                                                                    |                                         |                                                                                                    |            |             |
| Операции<br>Отправить подписанный                                                                                                    | документ по ел                          | nail                                                                                                    |            | Отправить   |
| Deserver of the second of the second of the |                                         |                                                                                                    |            | o mpoorro   |
| маспечатать подробную                                                                                                    | информацию о г                          | юдписи                                                                                                    |            | Распечатать |
|                                                                                                    |                                         | Сохрани                                                                                                    | ть         | Отмена      |
|                                                                                                    |                                         | the second second |            |             |